باسمه تعالى

# نحوه راهاندازی پروتکل TLS/SSL جهت برقراری ارتباط ایمن (HTTPS)

درخواست گواهی دیجیتال و پیکربندی آن بر روی سرویسدهندهها

شماره مستند.....APA-AMIRKABIR-13950322-1

تاريخ نگارش...... ۲۲ خرداد ۱۳۹۵

نگارش: مرکز پژوهشی آپا – دانشگاه صنعتی امیر کبیر

http://apa.aut.ac.ir

### فهرست مطالب

| مقدمه: اهمیت رمزنگاری و ارتباط ایمن۳                               | , <b>)</b> |
|--------------------------------------------------------------------|------------|
| مراحل راه اندازی سرویس SSL/TLS بر روی سرویسدهنده وب۳               | ۲          |
| ن انتخاب یک مراکز صدور گواهی بین المللی و رابط/نماینده آن در ایران | 2-1        |
| ۲ انتخاب نوع گواهی مورد نظر۴                                       | -۲         |
| ت تولید کلیدهای رمزنگاری و Certificate Signing Request (CSR)       | 2-3        |
| ت بررسی درخواست شما توسط مرکز صدور گواهی و صدور گواهی۷             | 2-4        |
| ن نصب گواهی و کلیدهای رمزنگاری بر روی سرویس دهنده۷                 | 2-5        |
| ۲-۵-۲ نصب گواهی امنیتی و کلیدهای رمزنگاری در APACHE                | ,          |
| ۲-۵-۲ نصب گواهی امنیتی و کلیدهای رمزنگاری در ۱۱۶۹                  |            |
| ۶ امن سازی پیکربندی SSL/TLS در سرویس دهنده                         | ۲_۲        |

# **۱** مقدمه: اهمیت رمزنگاری و ارتباط ایمن

با توجه به گسترده شدن استفاده از خدمات الکترونیک در سازمانها و استفاده از شبکه اینترنت برای مبادله اطلاعات، نیاز است تا تمهیداتی برای امنیت دادههای مبادله شده در اینترنت صورت پذیرد. برای تأمین محرمانگی و جامعیت دادههای مبادله شده میتوان از پروتکلهای استانداردی که بدین منظور طراحی شده استفاده کرد. در حال حاضر مهم ترین پروتکل رمزنگاری که در سطح اینترنت برای رمزنگاری دادههای لایه کاربرد و تأمین امنیت ارتباطات استفاده می شود، پروتکل SSL/TLS است که در وب بانام HTTPS نیز نامیده می شود. در این مستند فنی مراحل کلی و جزئیات راهاندازی سرویس HTTPS بیان می شود.

## **۲** مراحل راهاندازی سرویس SSL/TLS بر روی سرویسدهنده وب

## 1-۲ انتخاب یک مرکز صدور گواهی بینالمللی و رابط/نماینده آن در ایران

شما برای راهاندازی سرویس HTTPS نیاز به یک گواهی امنیتی (Security Certificate) دارید که میبایست توسط یکی از مراکز بینالمللی صدور گواهی (CA یا CA) رواعی (Certfiicate Authrotity) صادرشده باشد. البته این گواهی را خود شما نیز میتوانید ایجاد کنید ولی در این صورت یک گواهی خودامضا (Self-Signed) خواهید داشت که مرور گرها هنگام مواجهه با آن خطا میدهند. از آنجایی که گواهیهای خودامضا توسط مهاجمین نیز قابل ایجاد و سوءاستفاده هستند، بهتر است برای امنیت بالاتر حتماً گواهی را از یک مرکز صدور گواهی معتبر دریافت کنید. بدین منظور ابتدا یکی از نمایندگان این شرکتها در ایران را بیابید و از جزئیات فنی و هزینههای آن آگاه شوید.

در صورتی که سایت شما دارای دامنه ای با پسوندcom/.net/.org. یا سایر دامنه هایی <u>به جز ir.</u> است، اغلب مراکز صدور گواهی، مشکلی با صدور گواهی برای دامنه شما ندارند؛ اما برای دامنه های ir. تنها تعداد معدودی از مراکز بین المللی گواهی صادر می کنند. برای خرید گواهی دیجیتال از این مراکز بین المللی، باید از شرکت-های واسط که بدین منظور در ایران فعالیت می کنند اقدام به خرید گواهی کرد. برخی از مراکز بین المللی صدور گواهی دیجیتال که دامنه ir. را پشتیبانی می کنند در جدول زیر آمده است:

| نمونه سایت<br>استفاده <i>ک</i> ننده                       | نام و آدرس مرکز صدور گواهی                                         | کشور     |
|-----------------------------------------------------------|--------------------------------------------------------------------|----------|
| sslcheck.certcc.ir                                        | WoSign<br>https://www.wosign.com/english                           | چين      |
| sadad.shaparak.ir<br>ib.bsi.ir                            | <i>TurkTrust</i><br>http://www.turktrust.com.tr/en/                | تركيه    |
| chmail.ir<br>ict.gov.ir<br>sabteahval.ir<br>ebanksepah.ir | KEYNECTIS OpenTrust<br>https://www.opentrust.com/                  | فرانسه   |
| modern.izbank.ir<br>pg.tejaratbank.ir                     | Certum (Unizeto Technologies S.A.)<br><u>https://www.certum.eu</u> | لهستان   |
| webmail.nri.ac.ir                                         | NetLock Kft<br>https://www.netlock.hu/                             | مجارستان |
|                                                           | Let's Encrypt (ISRG)<br>https://letsencrypt.org                    | أمريكا*  |

\* مرکز گواهی Let's Encrypt، بهصورت رایگان گواهی صادر میکند؛ اما با توجه به معماری مورد استفاده در آن، برای استفاده در مراکز دولتی <u>به هیچ وجه توصیه نمی شود</u>.

# ۲-۲ انتخاب نوع گواهی مورد نظر

در این مرحله باید با توجه به شرایط سازمان و نیازمندیها، نوع گواهی امنیتی مد نظر خود را انتخاب نمایید. انواع مختلفی از گواهینامههای SSL بر اساس تعداد دامنه و زیر دامنههای قابل پوشش به شرح زیر است:

- Single تنها یک دامنه یا زیردامنه را در بر می گیرد.
- Wildcard یک دامنه و تعداد نامحدود از زیردامنه های آن را پوشش می دهد.
  - Multi-Domain چندین دامنه را پوشش می دهد.

- در صورتی که میخواهید تنها یک زیردامنه خاص را مجهز به سرویس SSL نمایید، از گواهیهای
   Single استفاده نمایید که هزینه کمتری دارد.
- در صورتی که سازمان شما چندین زیردامنه دارد که میخواهید سرویس SSL را برای همه آنها فعال کنید، می توانید از یک گواهی Wildcard استفاده کنید. در این حالت کلیدهای رمزنگاری یکسانی در تمامی سرویس دهنده های شما مورد استفاده قرار خواهد گرفت.
- برای شرایطی که امنیت بالاتری مد نظر است و قصد به اشتراکگذاری کلید خصوصی بین سرویسدهندههای مختلف را ندارید، میتوانید در کنار گواهینامه Wildcard، برای برخی از زیردامنهها گواهی مجزا از نوع single تهیه نمایید.

سطح اعتبار گواهیها نیز متفاوت بوده و شامل موارد زیر است:

- Domain Validation (DV) این سطح حداقل هزینه را دارد و اعتبارسنجیهای پایه را پوشش می دهد. در این حالت صدور گواهی بر این مبنا صورت می گیرد که مرکز صدور گواهی اطمینان حاصل می کند که کلید عمومی موجود در گواهی، توسط مالک دامنه ساخته شده است (و لذا کلید خصوصی آن تنها در اختیار مالک دامنه است و نه فرد دیگری). گرفتن این گواهی ممکن است چند دقیقه تا چند ساعت طول بکشد.
- Organization Validation (OV) علاوه بر اعتبارسنجی مربوط به مالکیت دامنه، جزئیات خاصی از مالک (مثل نام و آدرس) هم تصدیق اصالت می شود. گرفتن این گواهی ممکن است چند ساعت الی چند روز طول بکشد.
- Extended Validation (EV) این مورد، بالاترین درجه از امنیت را فراهم می آورد زیرا قبل از صدور این گواهی، بررسیهای کاملی روی آن انجامشده است و مورد تأیید است. گرفتن این گواهی معمولاً بین چند روز الی چند هفته طول می کشد.

#### Certificate Signing Request (CSR) تولید کلیدهای رمزنگاری و (۳-۲

ابتدا می بایست، بر اساس مستندات مرکز صدور گواهی که در مرحله ۱ انتخاب کرده اید کلید عمومی و خصوصی مربوط به سرویس دهنده خود را ایجاد نمایید. کلید خصوصی می بایست نزد شما به صورت محرمانه باقی بماند و حتی نباید برای مرکز صدور گواهی نیز ارسال شود. کلید عمومی در قالب CSR برای مرکز صدور گواهی ارسال می شود تا مرکز صدور گواهی پس از انجام بررسی های لازم آن را امضا کند. در حقیقت در CSR شما تنها کلید عمومی و دامنه/دامنه های مد نظر و مشخصات سازمان خود را برای مرکز صدور گواهی ارسال می کنید. با توجه به نوع گواهی مد نظر، مرکز صدور گواهی ممکن است مدارک دیگری را نیز از شما درخواست نماید.

#### نکات

- تولید کلیدهای رمزنگاری و CSR در هر سیستمی قابل انجام است و لازم نیست حتماً بر روی سرویس دهندهای انجام شود که میخواهید بر روی آن SSL را فعال کنید. به عنوان مثال در صورتی که یک سرویس دهنده از یک سیستم لینوکس تولید
   کنید.
- امنیت سرویس SSL شما کاملاً وابسته به کلید خصوصی ایجادشده در این مرحله است. این کلید
   خصوصی را درجایی محافظت شده قرار دهید.
- در تولید CSR برای دامنههای wildcard مانند domain.ir دقت کنید که بهتر است حتماً فیلد SAN یا SubjectAlternateName را هم پرکرده و دامنه بدون پیشوند خود را (یعنی domain.ir) در آن قرار دهید. این کار سبب می شود که گواهی صادر شده برای نام دامنه بدون هیچ پیشوندی هم معتبر باشد (برای خود domain.ir). در این حالت پس از نصب و فعال سازی SSL، با واردکردن آدرس زیر در مرورگر فایرفاکس خطای گواهی نخواهید داشت:

https://domain.ir

تولید CSR نمونه با استفاده از ابزار OpenSSL

یک نمونه روش تولید CSR برای دامنههای domain.ir.\* با استفاده از ابزار openssl را ذیلاً مشاهده میکنید. در این CSR خود دامنه domain.ir (بدون پیشوند) هم در بخش SubjectAltName قرار دادهایم.

openssl req -nodes -newkey rsa:2048 -keyout public\_private.key -out domian.ir.csr -subj '/C=IR/ST=Tehran/L=Tehran/O=Organization/OU=IT/CN=\*.domain.ir/subjectAltName=DNS.1=\*.d omain.ir,DNS.2=domain.ir' با اجرای دستور فوق دو فایل ایجاد میشود که یکی حاوی کلیدهای رمزنگاری است و دیگری حاوی CSR. تنها فایل CSR میبایست برای مرکز صدور گواهی ارسال شود و فایل کلیدها بهصورت محرمانه نزد شما باقی بماند تا بعداً بر روی سرویسدهنده خود نصب کنید.

## **4-4** بررسی درخواست شما توسط مرکز صدور گواهی و صدور گواهی

CSR ،CA ارسالی توسط شمارا بررسی کرده و یک گواهی امنیتی که به صورت یک یا چند فایل است را در اختیار شما قرار می دهد. غالباً این گواهی شامل یک فایل با پسوند cer برای دامنه شماست. البته برخی از مراکز صدور گواهی یک یا تعداد دیگری فایل cer حاوی گواهی مراکز CA میانی و نهایتاً یکی از CA های اصلی نیز برای شما ارسال می کنند.

#### ۲-۵ نصب گواهی و کلیدهای رمزنگاری بر روی سرویسدهنده

با توجه به اینکه از چه نوع سرویس دهنده ای استفاده می کنید، می توانید به راحتی گواهی و کلیدهای رمزنگاری را بر روی سرویس دهنده نصب کنید. مستندات فنی این کار هم توسط مراکز صدور گواهی و هم از طریق منابع اینترنتی قابل دسترسی است. در این گزارش مراحل دو نمونه پیکربندی برای سرویس دهنده های پر کاربرد IS و Apache است، بیان می شود.

#### **APACHE نصب گواهی امنیتی و کلیدهای رمزنگاری در APACHE**

مراحل زیر را دنبال کنید:

#### کپی فایلهای گواهینامه به سرور

گواهیهای میانی (CA.crt) و اصلی (Your\_domain\_name.crt) را دانلود کنید و سپس آنها را در سرور خود و در مسیر مورد نظر کپی کنید. این شاخه فقط توسط مدیر سیستم (root) باید قابل دسترس باشد.

#### ۲. فایل پیکربندی Apache را برای ویرایش پیدا کنید

مکان و نام فایل های پیکربندی در سرورهای مختلف ممکن است متفاوت باشد، مخصوصاً اگر شما از واسط خاصی برای مدیریت پیکربندی سرور استفاده میکنید. نام فایل پیکربندی سرور httpd.conf Apache یا apache2.conf است. مکان ذخیره سازی این فایل ممکن است /etc/httpd/ یا /etc/apache2 باشد. برای مشاهده یک لیست جامع از پیش فرض های نصب Apache روی سیستم عامل ها و توزیع های مختلف لینوکس به لینک زیر مراجعه کنید:

http://wiki.apache.org/httpd/DistrosDefaultLayout

غالباً پیکربندی گواهینامه SSL در بلوک <VirtualHost> و در فایل پیکربندی متفاوتی قرار دارد. فایلهای پیکربندی ممکن است در مسیرهای زیر یا در فایلی به اسم ssl.conf باشند:

/etc/httpd/vhosts.d/

/etc/httpd/sites/

یکی از راهها برای یافتن فایل پیکربندی مناسب در توزیعهای لینوکس این است که با استفاده از grep مانند مثال زیر جستجو کنیم:

grep -i -r "SSLCertificateFile" /etc/httpd/

که "/etc/httpd/" مسیر پایه برای نصب Apache شما است.

۳. شناسایی بلاک <VirtualHost> برای پیکربندی

اگر نیاز دارید که سایت شما توسط هر دو پروتکل ارتباطی امن (https) و ناامن (http) قابل دسترسی باشد، شما برای هر نوع ارتباط نیاز به یک میزبان مجازی دارید. ابتدا یک کپی از میزبان مجازی ناامن که موجود است تهیه کنید و سپس آن را برای SSL به صورتی که در قدم چهارم توصیف شده، پیکربندی کنید.

۴. پیکربندی بلاک <VirtualHost> برای فعال کردن SSL

در زیر یک مثال ساده از پیکربندی یک میزبان مجازی برای SSL بیان شده است. قسمتهای پررنگ شامل قسمت-هایی هستند که باید برای پیکربندی SSL اضافه شوند.

<VirtualHost 192.168.0.1:443>

DocumentRoot /var/www/html2

ServerName www.yourdomain.com

SSLEngine on

SSLCertificateFile /path/to/your\_domain\_name.crt

SSLCertificateKeyFile /path/to/your\_private.key

SSLCertificateChainFile /path/to/YourCA.crt

</VirtualHost>

سازگار کردن نام فایلها برای هماهنگی با فایلها گواهی شما:

- SSLCertificateFile باید فایل گواهینامه دریافتی از مرکز صدور گواهی باشد.
- SSLCertificateKeyFile باید فایل کلید تولید شده در زمان ساخت CSR باشد.
- SSLCertificateChainFile باید فایل گواهینامه میانی مرکز صدور گواهی باشد.

اگر فایل SSLCertificateChainFile کار نمی کند، به جای آن با استفاده از فایل SSLCACertificateFile امتحان کنید.

پیکربندی Apache را قبل از راهاندازی مجدد تست کنید.

همیشه بهتر است فایلهای پیکربندی Apache را برای هر خطا قبل از راهاندازی مجدد بررسی کنید، زیرا اگر فایل پیکربندی Apache خطا داشته باشد، Apache نمی تواند دوباره اجرا شود. دستور زیر را اجرا کنید: (روی بعضی سیستمها، apache2ctl است)

apachectl configtest

#### ۶. راهاندازی مجدد Apache

شما میتوانید از دستور apachectl برای شروع و متوقف کردن Apache با پشتیبانی SSL استفاده کنید. apachectl stop apachectl start

#### ۲-۵-۲ نصب گواهی امنیتی و کلیدهای رمزنگاری در ۱۱۶

پس از دریافت گواهی امنیتی از یک CA معتبر، باید با استفاده از دستور openssl زیر، کلید عمومی و خصوصی به یک کلید به فرمت pfx تبدیل گردند. (private.key نام فایل حاوی کلید خصوصی، Certificate.crt نام گواهی ارسالی توسط CA و Intermediate\_CA.crt فایل حاوی کلید عمومی CA)

openssl pkcs12 -export -out certificate.pfx -inkey private.key -in Certificate.crt -certfile Intermediate\_CA.crt پس از واردکردن این دستور یک کلمه عبور از کاربر دریافت میشود. سپس فایل خروجی (certificate.pfx) باید در وب سرور اضافه شود. مراحل زیر باید جهت انجام این امر صورت پذیرد: ۱. باید پس از بازکردن IIS Manager بر روی Server Certificate از پنجرهی Home کلیک کرد.

| 📬 Internet Information Services (IIS) Manager                                                                                                    |                                                                                                    |
|----------------------------------------------------------------------------------------------------|----------------------------------------------------------------------------------------------------|
| S S I + ROSTAMIPOUR-PC →                                                                                                    | 🔁 🛛 🟠 🔞 🗸                                                                                                    |
| <u>F</u> ile <u>V</u> iew <u>H</u> elp                                                                                                    |                                                                                                    |
| Connections           Connections         ROSTAMIPOUR-PC Home                                                                                        | Actions Open Feature                                                                                                    |
| Filter:                                                                                                    | Manage Server  Manage Server  Restart  Start  Stop  View Application Pools View Sites  Change .NET Framework Version  Help Online Help |
| IS<br>ASP Authentic CGI Compression Default Directory<br>Browsing<br>Error Pages FastCGI Handler Hartper Satting Manipage Pedirect Brows CGI Pactric |                                                                                                    |
| ISAPI Filters MIME Types Modules Output Caching Filtering Certifi Request and manaa                                                                  | ge certificates for Web sites that use SSL                                                                                             |
| Ready                                                                                                    | • <u>.</u>                                                                                                    |

شکل ۱: نمایی از IIS Manager و انتخاب Server Certificate

- ۲. سپس از منوی Action باید گزینه import انتخاب شود.
- ۳. سپس باید مسیر فایل کلید تولید شده در مرحله ی قبل را در بخش Certificate file وارد کرده و کلمه عبور و ارد شده و وارد شود.

|                                                  | tificator                                 |                             | Acti | ions                                                       |
|--------------------------------------------------|-------------------------------------------|-----------------------------|------|------------------------------------------------------------|
| Server Cer                                       | lincales                                  |                             |      | Import                                                     |
| se this feature to request<br>onfigured for SSL. | t and manage certificates that the Web se | rver can use with Web sites |      | Create Certificate Request<br>Complete Certificate Request |
| Issued To                                        | Issued By                                 | Expiration Date             |      | Create Domain Certificate                                  |
|                                                  | CLASS 2 KEYNECTIS CA                      | 2/22/2019 4:48:27           |      | Create Self-Signed Certificate                             |
|                                                  |                                           |                             |      | View                                                       |
|                                                  |                                           |                             |      | Export                                                     |
|                                                  |                                           |                             |      | Renew                                                      |
|                                                  |                                           |                             | ×    | Remove                                                     |
|                                                  |                                           |                             | 2    | Help                                                       |
|                                                  |                                           |                             |      | Online Help                                                |
|                                                  |                                           |                             |      |                                                            |

شکل ۲: نمایی از کلید اضافه شده به سرور

- ۴. در مرحله بعد باید از بخش sites بر روی نام سایت مورد نظر کلیک کرده و سپس گزینهی Binding از منوی . Action را انتخاب کرد.
  - ۵. سپس بر روی گزینهی add از پنجرهی باز شده کلیک شود.
- ۶. در پنجرهی باز شده باید type به https تغییر یابد. سپس از منوی SSL Certificate نام certificate اضافه شده در مراحل قبل را انتخاب کرد.

| Add Site Binding |                                 |         | 8 X          |
|------------------|---------------------------------|---------|--------------|
| Type:<br>https   | IP address:<br>▼ All Unassigned | •       | Port:<br>443 |
| Host name:       |                                 |         |              |
| SSL certificate: |                                 |         |              |
| *                |                                 | <b></b> | View         |
|                  |                                 | ОК      | Cancel       |

شکل ۳: نمایی از اضافه کردن کلید به سرور

| ، گردد. | فعال مے | سرور | ر روى | کلیدھا ب | ا0 زوج | ر روی ک | کلیک بر | نهایت با ً | در | ٧. |
|---------|---------|------|-------|----------|--------|---------|---------|------------|----|----|
|---------|---------|------|-------|----------|--------|---------|---------|------------|----|----|

| gs        | . 12                              | les _ 10 <sup>2</sup>                  | All halls and                         | 8 X                                                    |
|-----------|-----------------------------------|----------------------------------------|---------------------------------------|--------------------------------------------------------|
| Host Name | Port                              | IP Address                             | Binding Informa                       | Add                                                    |
| a,        | 80                                | *                                      |                                       |                                                        |
|           | 443                               | *                                      |                                       | Edit                                                   |
|           |                                   |                                        |                                       | Remove                                                 |
|           |                                   |                                        |                                       | Browse                                                 |
|           | n                                 | "                                      | 4                                     |                                                        |
|           |                                   |                                        |                                       | Close                                                  |
|           | gs<br>Host Name<br>a <sub>r</sub> | gs<br>Host Name Port<br>a <sub>r</sub> | gs<br>Host Name Port IP Address<br>ar | gs<br>Host Name Port IP Address Binding Informa<br>arg |

شکل ۴: نمایی از نتیجهی نهایی تنظیمات کلید

## **۶-۲** امن سازی پیکربندی SSL/TLS در سرویس دهنده

پس از فعال سازی سرویس SSL بر روی سایت خود، می بایست امنیت آن را ارتقا دهید. پیاده سازی و استفاده ایمن از SSL/TLS دارای جزئیات فنی متعددی است که می بایست به در ستی رعایت شود. در صورت عدم رعایت ملاحظات و نکات امنیتی در پیاده سازی این پروتکل، محرمانگی و یکپارچگی داده های مبادله شده به خطر می افتد.

ابتدا می بایست سرویس دهنده خود را ارزیابی نمایید تا مشکلات احتمالی آن مشخص شود. بدین منظور می توانید از ابزارهای آنلاین که بدین منظور وجود دارد استفاده نمایید: سایت SSLCheck مرکز ماهر:

https://sslcheck.certcc.ir/

سایت SSLLabs:

https://www.ssllabs.com/ssltest/

سپس در صورت وجود مشکل، برای ایمنسازی SSL/TLS در سرویسدهنده Apache یا SSL از مستنداتی که بدین منظور توسط مرکز ماهر و آپای دانشگاه صنعتی امیرکبیر تهیه شده، میتوانید استفاده نمایید:

https://sslcheck.certcc.ir/HelpDoc-pe.php